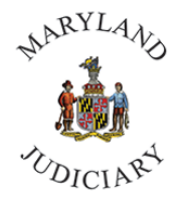

## **COOP INSIGHT – TIP SHEET**

1. The COOP Insight can be found by clicking on the **Nav Bar** (upper right on the Connect screen), then **Menu**:

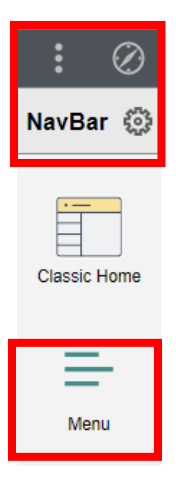

2. Click on **HCM Systems**, and then **Insights**.

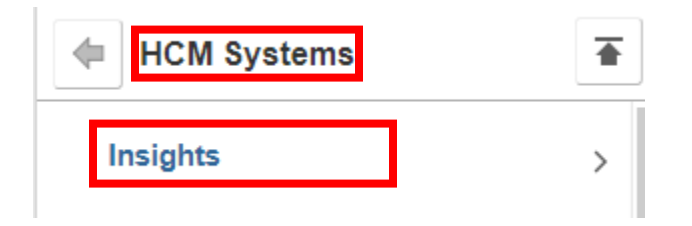

3. Click on COOP Insight:

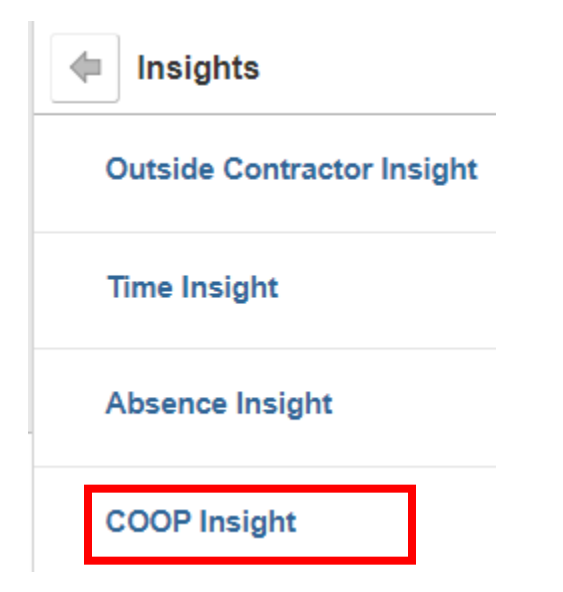

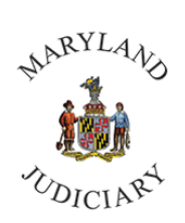

4. The **Location** search is the most effective search tool within COOP Insight, as it essentially lists the buildings within which your employees work:

| COOP Insight                                       |
|----------------------------------------------------|
| Search Criteria                                    |
| Location<br>COOP Personnel Type<br>Department<br>○ |
| Search Clear Export                                |

5. You may start typing your **Location** code:

| Location        | Start With | Location              | Code    | ] [ | Location          | Code      |
|-----------------|------------|-----------------------|---------|-----|-------------------|-----------|
| Circuit Courts  | СС         | Judiciary A-POD       | MJC01   | ] [ | COA and COSA      | COA01     |
| District Courts | DC         | MD Judicial Center    | MJC02   |     | COA Jud Chambers  | COAJUD01  |
|                 |            | JIS (Most)            | JIS01   |     | COSA Jud Chambers | COSAJUD2  |
|                 |            | JIS Customer Services | AOCWH04 |     | Comm on Jud Dis   | JU01      |
|                 |            | JIS IT Service Mgt    | AOCWH04 |     | Senior Judges     | SENJUDVAR |
|                 |            | AOC Facilities Admin  | AOCWH05 |     |                   |           |

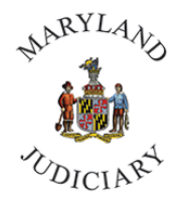

6. If you want to see multiple locations, press "Enter" after each selection. Your selections will all be listed to the right of the **Location** field:

| COOP Insight                                  |                                         |
|-----------------------------------------------|-----------------------------------------|
| Search Criteria                               |                                         |
| Location<br>COOP Personnel Type<br>Department | Q 'DC52A','DC52B'   All Personnel ✓   Q |
| s                                             | earch Clear Export                      |

7. You may now click on "Search" to see your results and you may click "Export" to send them to Excel.

Note: If you do not see the file pop-up in the lower left side or upper right side of the screen, you may have a Pop-Up Blocker active. You must disable this at the upper right side or corner of the screen in the web address window, and then try again.

- 8. Important Areas to check for Regular and County (POIs) employees:
  - a. **Text Alert Numbers** Review and make sure all employees have a mobile number listed to receive Text Alerts.
  - b. **Emergency Contacts** Review and make sure that all employees have someone listed as an emergency contact (phone number included).

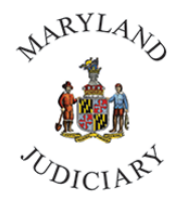

9. Touching Up the Export File:

Click on the box in the **upper left corner** of the Excel table so that the entire table, except for cell A1, will be selected/shaded:

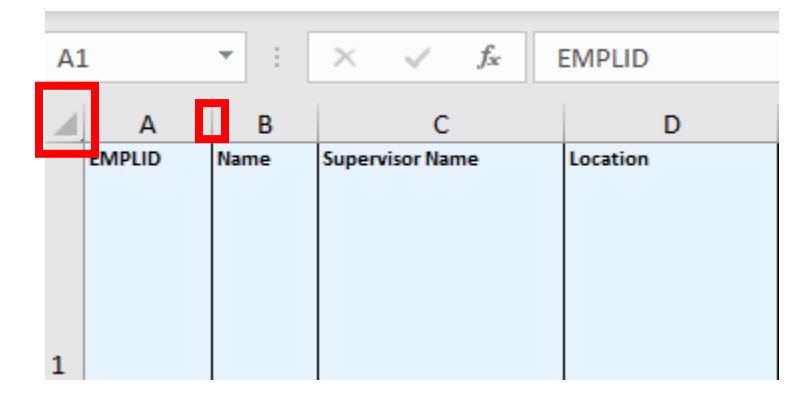

Click the line **between "A" and "B",** and while holding the mouse button down, move the line **to the right**, as far as the word "EMPLID", on the line above, and release the button:

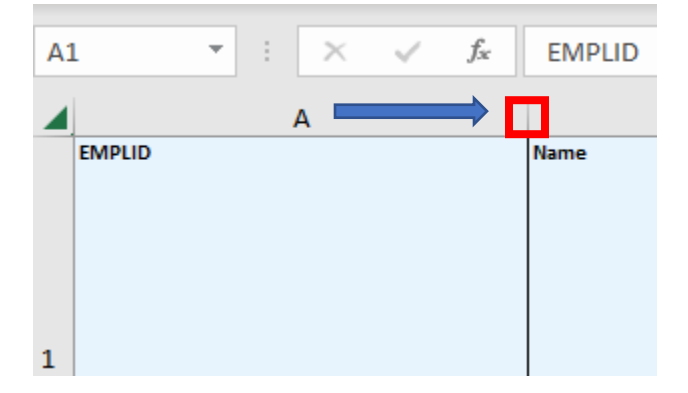

While the table is still selected/shaded, double-click on the line **between "A" and "B"** to resize the columns, and double-click on the line **between "1" and "2"** to resize the rows:

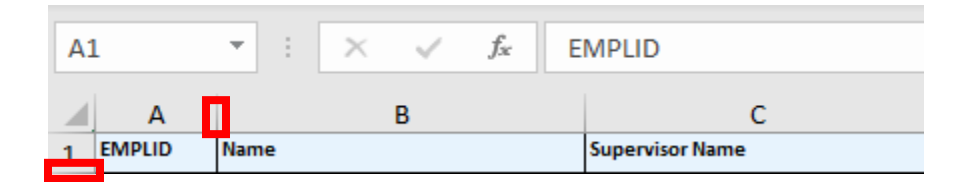

You may now save your file.

If you have questions, please contact the HRIS Service Desk 410-260-6550, or connect@mdcourts.gov